# Sx500系列堆疊式交換機上SSH客戶端的安全外 殼(SSH)伺服器身份驗證配置

### 目標

安全殼層(SSH)伺服器功能允許使用者與Sx500系列堆疊式交換機建立SSH會話。SSH會話就像telnet會話,但SSH會話更安全。當裝置自動生成公鑰和私鑰時,該裝置就能獲得安全性。 使用者也可以更改這些金鑰。可以使用PuTTY應用程式開啟SSH會話。

本文提供有關如何為SSH客戶端啟用SSH伺服器身份驗證以及在Sx500系列堆疊式交換機上定 義受信任伺服器的資訊。

# 適用裝置

·Sx500系列堆疊式交換器

### 軟體版本

·v1.2.7.76

# SSH伺服器身份驗證配置

步驟1.登入到Web配置實用程式,然後選擇Security > SSH Client > SSH Server Authentication。將開啟*SSH Server Authentication*頁面:

| SSH Server Authentication         |                                                 |  |  |  |
|-----------------------------------|-------------------------------------------------|--|--|--|
| SSH Server Authentication: Enable |                                                 |  |  |  |
| Apply Cancel                      |                                                 |  |  |  |
| Trusted SSH Servers Table         |                                                 |  |  |  |
| Server IP Address/Name            | Fingerprint                                     |  |  |  |
| 192.168.1.10                      | fe:b8:c3:de:e0:ff:a7:f0:c3:8b:3d:ee:0f:34:ee:0e |  |  |  |
| 192.168.20.1                      | 94:3c:9e:2b:23:df:bd:53:b4:ad:f1:5f:4e:2f:9d:ba |  |  |  |
| Add Delete                        |                                                 |  |  |  |
|                                   |                                                 |  |  |  |
|                                   |                                                 |  |  |  |

步驟2.選中Enable以啟用SSH伺服器身份驗證。

| SSH Server Authentication           |                                                 |  |  |
|-------------------------------------|-------------------------------------------------|--|--|
| SSH Server Authentication: 📝 Enable |                                                 |  |  |
| Apply Cancel                        |                                                 |  |  |
| Trusted SSH Servers Table           |                                                 |  |  |
| Server IP Address/Name              | Fingerprint                                     |  |  |
| 192.168.1.10                        | fe:b8:c3:de:e0:ff:a7:f0:c3:8b:3d:ee:0f:34:ee:0e |  |  |
| 192.168.20.1                        | 94:3c:9e:2b:23:df:bd:53:b4:ad:f1:5f:4e:2f:9d:ba |  |  |
| Add Delete                          |                                                 |  |  |
|                                     |                                                 |  |  |

步驟3.按一下Apply 以儲存組態。

#### 新增受信任的SSH伺服器

| SSH Server Authentication           |                                                 |  |
|-------------------------------------|-------------------------------------------------|--|
| SSH Server Authentication: 📝 Enable |                                                 |  |
| Apply Cancel                        |                                                 |  |
| Trusted SSH Servers Table           |                                                 |  |
| Server IP Address/Name              | Fingerprint                                     |  |
| 192.168.1.10                        | fe:b8:c3:de:e0:ff:a7:f0:c3:8b:3d:ee:0f:34:ee:0e |  |
| 192.168.20.1                        | 94:3c:9e:2b:23:df:bd:53:b4:ad:f1:5f:4e:2f:9d:ba |  |
| Add Delete                          |                                                 |  |
|                                     |                                                 |  |

步驟1.在Trusted SSH Servers表中,可以找到SSH伺服器的IP地址和指紋。按一下Add新增受 信任的ssh伺服器。出現*Add Trusted SSH Server*視窗。

| Server Definition:      | 💿 By IP address 🔘 By name                                                            |  |
|-------------------------|--------------------------------------------------------------------------------------|--|
| IP Version:             | Version 6 Version 4                                                                  |  |
| IPv6 Address Type:      | Link Local Global                                                                    |  |
| Link Local Interface:   | None 💌                                                                               |  |
| Server IP Address/Name: | 192.168.1.10                                                                         |  |
| Fingerprint:            | FE:B8:C3:DE:E0:FF:A7:F0:C3:8b:3D:EE:0F:34:EE:0E (16 pairs of hexadecimal characters) |  |
| Anniv                   |                                                                                      |  |

步驟2.按一下**By IP Address** 單選按鈕,在Server IP Address/Name欄位中輸入IP地址。按一 下**By name**單選按鈕在Server IP Address/Name欄位中輸入伺服器的名稱。

步驟3.按一下**版本4**或**版本6**單選按鈕,在Server IP Address/Name欄位中分別輸入IPv4或IPv6 IP地址。只有在裝置上配置了IPv6地址後,才能選擇IP第6版。

| Server Definition:      | 🖲 By IP address 🔘 By name                                                            |
|-------------------------|--------------------------------------------------------------------------------------|
| IP Version:             | Version 6  Version 4                                                                 |
| IPv6 Address Type:      | 🔵 Link Local 🔘 Global                                                                |
| Link Local Interface:   | None 💌                                                                               |
| Server IP Address/Name: | 192.168.1.10                                                                         |
| Fingerprint:            | FE:B8:C3:DE:E0:FF:A7:F0:C3:8b:3D:EE:0F:34:EE:0E (16 pairs of hexadecimal characters) |
| Apply Close             |                                                                                      |

步驟4.在「伺服器IP地址/名稱」欄位中輸入受信任SSH使用者的IPv4或IPv6 IP地址。

| Server Definition:      | By IP address 	By name                          |                                      |
|-------------------------|-------------------------------------------------|--------------------------------------|
| IP Version:             | Version 6  Version 4                            |                                      |
| IPv6 Address Type:      | Link Local OGlobal                              |                                      |
| Link Local Interface:   | None 👻                                          |                                      |
| Server IP Address/Name: | 192.168.1.10                                    | _                                    |
| Fingerprint:            | FE:B8:C3:DE:E0:FF:A7:F0:C3:8b:3D:EE:0F:34:EE:0E | (16 pairs of hexadecimal characters) |
| Apply Close             |                                                 |                                      |

步驟5.在Fingerprint(指紋)欄位中輸入16對十六進位制值作為SSH伺服器的指紋。要獲取 SSH伺服器的指紋值,請導航到**安全> SSH伺服器> SSH伺服器身份驗證。這是SSH的一項功** 能,用於防止惡意使用者將客戶端引導至其他伺服器或電腦以獲取可信SSH伺服器的使用者名 稱和密碼的攻擊。建議客戶端檢查伺服器的指紋,然後輸入其憑據。

步驟6.按一下Apply 以儲存組態。